How to Create a Mileage Expense Report

- On the top dark gray menu row
  - Click "E**B**. grt

|                                                                                                    | dee Caranovano în Garris erren<br>Frui |
|----------------------------------------------------------------------------------------------------|----------------------------------------|
| $F_{\gamma}$ with the three the set of the set of the set o | Manaq.                                 |
|                                                                                                    |                                        |
|                                                                                                    |                                        |
|                                                                                                    |                                        |
|                                                                                                    |                                        |
|                                                                                                    |                                        |
|                                                                                                    |                                        |
|                                                                                                    |                                        |

Click on "Create New Report"

## Fill out every box that has a red asterisk

- Report Date
- •

## Adding Expenses

- Hit the blue "Add Expense" button
- Scroll or type "Personal Car Mileage" in search box

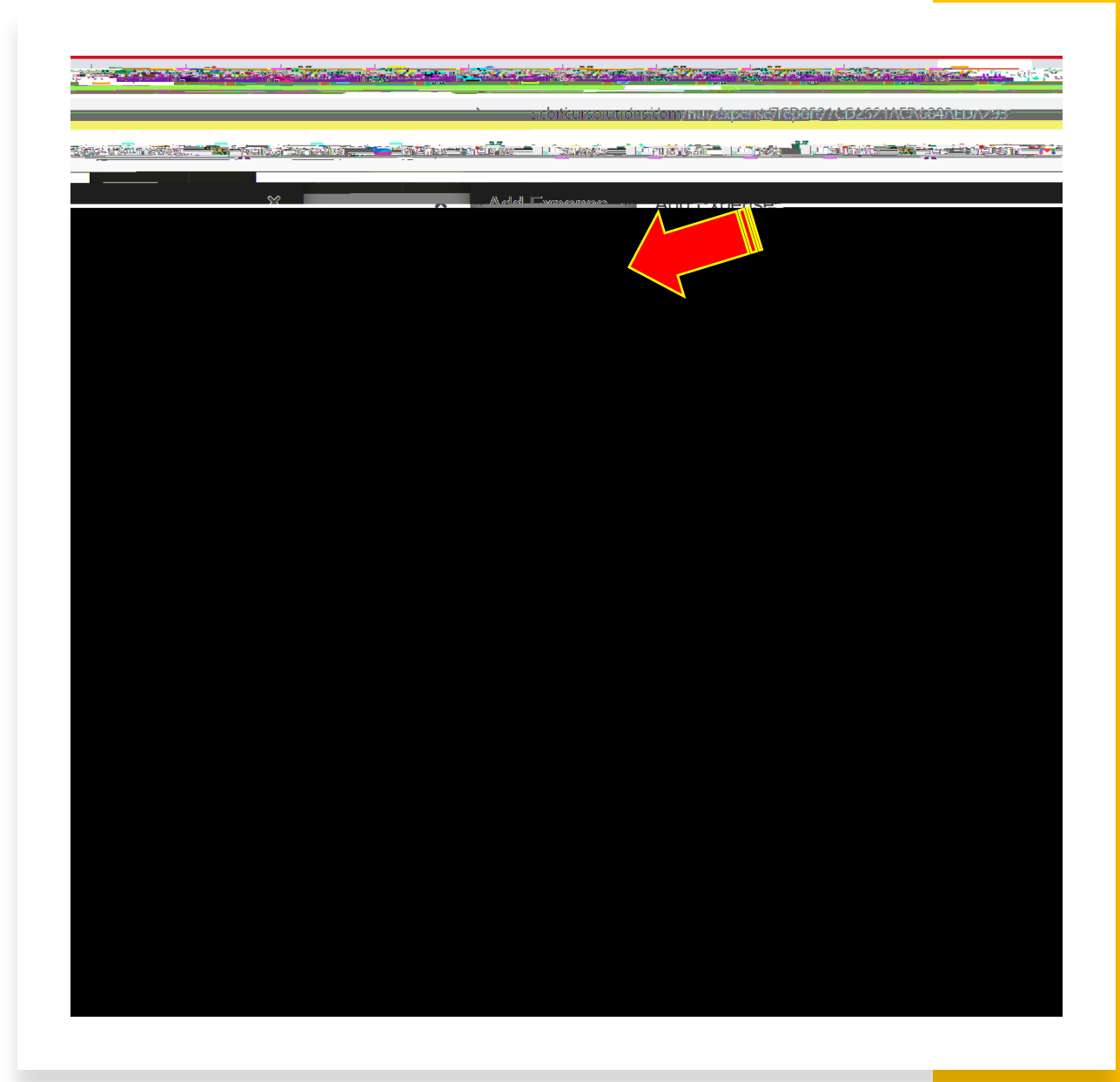

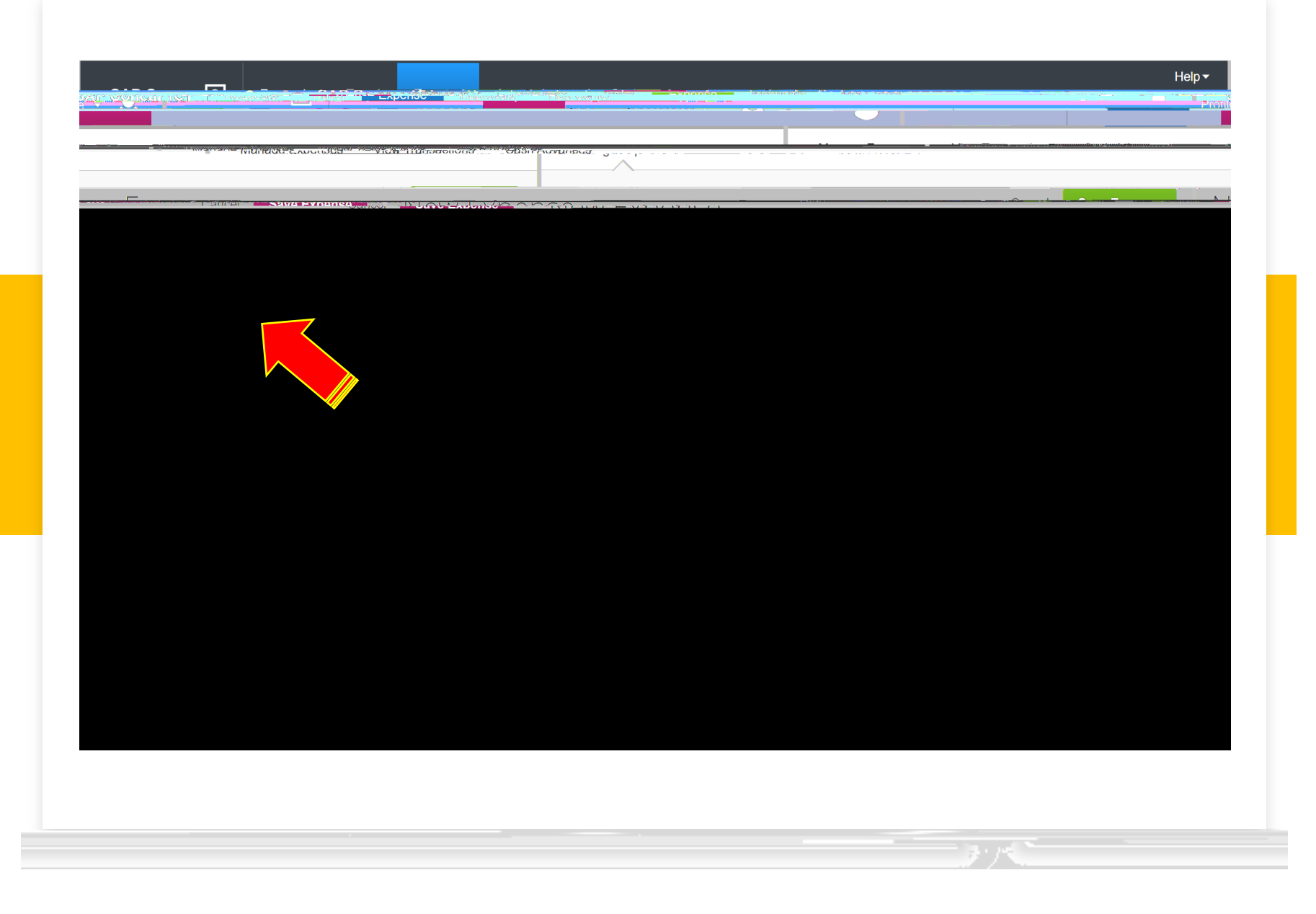

Before filling out the boxes click "Mileage Calculator"

## Fill out the remaining boxes that have red asterisks

- Transaction Date
- Traveler Type –